# **D-Link**

# **Quick Setup Guide**

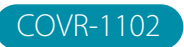

AC1200 Dual Band Home Mesh Wi-Fi System

# PACKAGE CONTENTS

- COVR-1102 COVR Point Router (x 2)
- Power Adapter (x 2)
- Ethernet Cable
- Quick Installation Guide
- Quick Installation Card

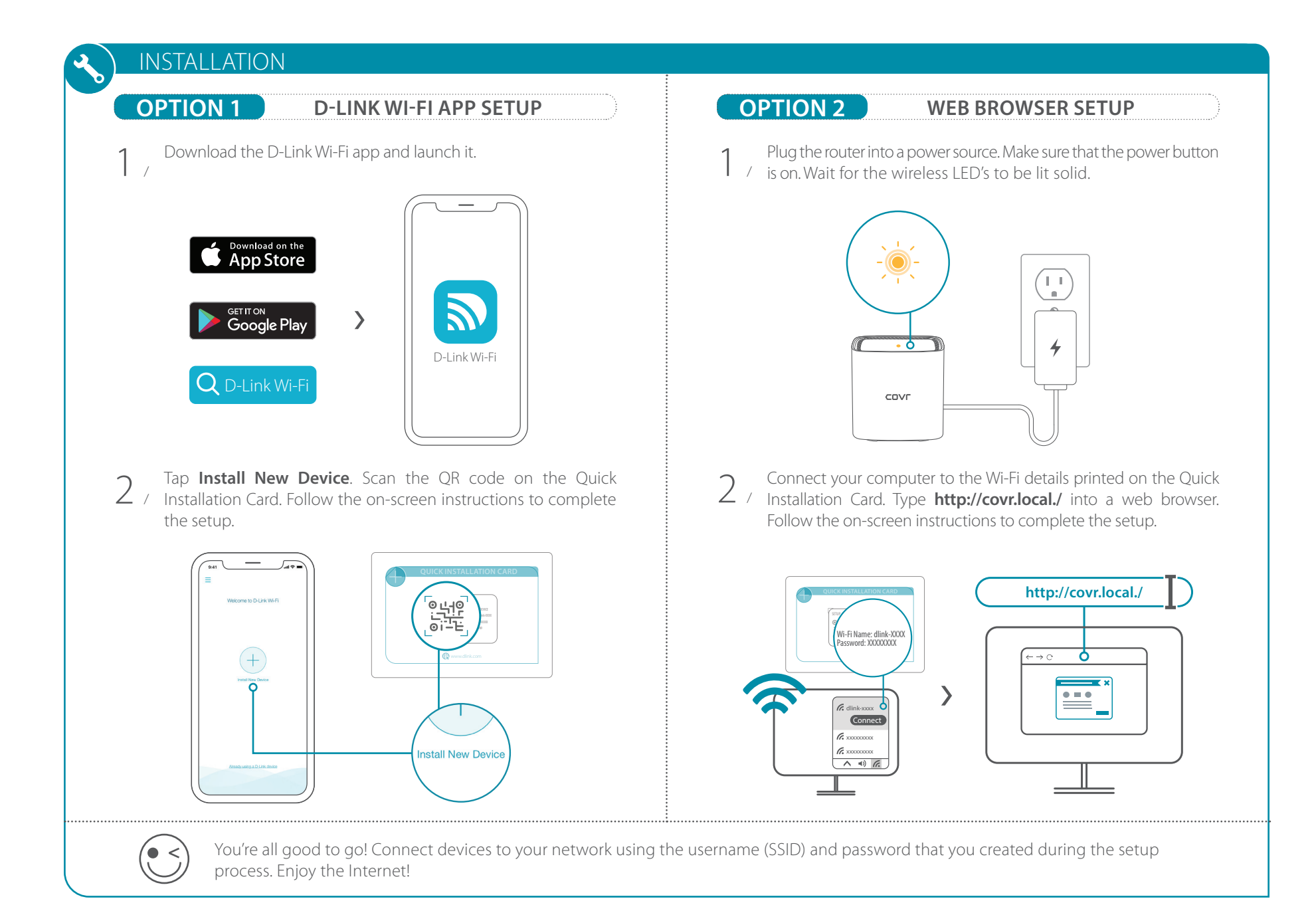

### FREQUENTLY ASKED QUESTIONS

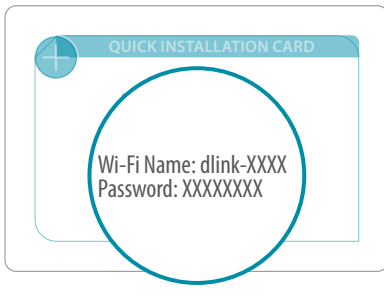

### Why can't I access the web-based configuration utility?

Verify that http://covr.local./ has been correctly entered into the browser. Make sure that you are connected to the correct Wi-Fi Name/SSID and password printed on the Quick Installation Card.

#### Why can't I access the Internet?

Verify that your router is working by rebooting the router. If you still can not connect to the Internet, contact your Internet service provider.

#### What do I do if I forgot my device password / my wireless network password?

If you forgot your password, you must reset your router. This process will change all your settings back to the factory defaults.

#### How do I restore the router to its factory default settings?

Locate the reset button on the rear panel of the unit. With the router powered on, use a paper clip to hold the button down for 10 seconds. Release the button and the router will go through its reboot process.

# **VOICE ASSISTANTS**

JUST ASK

# amazon alexa

Amazon Alexa Setup for D-Link Wi-Fi https://www.dlink.com/en/alexa

works with Google Assistant

#### The Google Assistant Setup for D-Link Wi-Fi https://www.dlink.com/en/google-assistant

 $( \bigcirc )$ 

## **TECHNICAL SUPPORT**

Having trouble installing your new product? D-Link's website contains the latest user documentation and software updates for D-Link products. Customers can contact D-Link Technical Support through our website by choosing the relevant region.

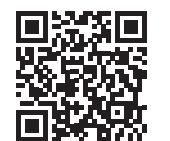

**Contact Us** www.dlink.com/en/contact-us

## GPL CODE STATEMENT

This D-Link product includes software code developed by third parties, including software code subject to the GNU General Public License ("GPL") or GNU Lesser General Public License ("LGPL"). As applicable, the terms of the GPL and LGPL, and information on obtaining access to the GPL code and LGPL code used in this product, are available to view the full GPL Code Statement at:

#### https://tsd.dlink.com.tw/GPL

The GPL code and LGPL code used in this product is distributed WITHOUT ANY WARRANTY and is subject to the copyrights of one or more authors. For details, see the GPL code and the LGPL code for this product and the terms of the GPL and I GPI

#### Written Offer for GPL and LGPL Source Code

Where such specific license terms entitle you to the source code of such software, D-Link will provide upon written request via email and/or traditional paper mail the applicable GPL and LG-PLsource code files via CD-ROM for a nominal cost to cover shipping and media charges as allowed under the GPL and LGPL.

#### Please direct all inquiries to:

#### Snail Mail:

Attn: GPLSOURCE REQUEST GPLCODE@dlink.com D-Link Systems, Inc. 17595 Mt. Herrmann Street Fountain Valley, CA 92708

Email:

# **D-Link**

# **D-Link**

Краткое руководство по установке

# COVR-1102

Двухдиапазонная домашняя Mesh Wi-Fi система AC1200

# EHE

# • Модуль COVR-1102 (х 2) • Адаптер питания (х 2) • Ethernet-кабель

• Краткое руководство по установке

КОМПЛЕКТ ПОСТАВКИ

• Карточка быстрой установки

### **УСТАНОВКА** ВАРИАНТ 1 УСТАНОВКА С ПОМОЩЬЮ D-LINK WI-FI ВАРИАНТ 2 УСТАНОВКА С ПОМОЩЬЮ WEB-БРАУЗЕРА Скачайте приложение D-Link Wi-Fi и запустите его. Подключите устройство к источнику питания. Убедитесь, что кнопка питания нажата. Дождитесь, когда индикатор будет гореть постоянно. App Store > Google Play 4 D-Link Wi-Fi Q D-Link Wi-Fi COVE Нажмите Установить новое устройство. Сканируйте Подключите компьютер к беспроводной сети, используя 2 / 2 / QR-код на карточке быстрой установки. Затем следуйте данные, напечатанные на карточке быстрой установки. инструкциям приложения. Введите http://covr.local./ в адресной строке Web-браузера. Затем следуйте инструкциям на экране. http://covr.local./ 77 > • = • Cor stall New Devic ∧ =) 6 Готово! Теперь можно подключать устройства к сети, используя имя (SSID) и пароль, созданные в процессе установки. (• <

# РУССКИЙ

# РУССКИЙ

# **FAQ (ЧАСТО ЗАДАВАЕМЫЕ ВОПРОСЫ)**

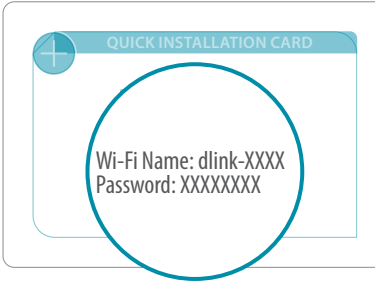

#### Почему не удается получить доступ к Web-интерфейсу?

Убедитесь, корректно ли выполнен ввод http://covr.local./ в адресной строке Web-браузера. Убедитесь, что выполнено подключение к той беспроводной сети, имя (SSID) которой напечатано на карточке быстрой установки.

#### Почему нет доступа в Интернет?

Перезагрузите маршрутизатор. Если Интернет-соединение по-прежнему отсутствует, обратитесь к своему провайдеру Интернет-услуг.

#### Что делать, если забыт пароль устройства/беспроводной сети?

Выполните сброс устройства к заводским настройкам.

#### Как сбросить устройство к заводским настройкам?

Нажмите и удерживайте кнопку сброса на задней панели устройства в течение 10 секунд, например, с помощью распрямленной скрепки, когда его питание включено.

## ТЕХНИЧЕСКИЕ ХАРАКТЕРИСТИКИ

#### Интерфейсы

• 802.11q/n 2,4 ГГц

- 802.11a/n/ac 5 ГГц • Порт LAN 10/100/1000Base-T • Порт WAN 10/100/1000Base-T
- Индикаторь
- Индикатор состояния
- Кнопки
- Power
- Reset Антенна
- Две внутренние двухдиапазонные антенны

Стандарты • IEEE 802.11a/g/n/ac

Диапазон частот

• 802.11g/n: от 2,4 ГГц до 2,4835 ГГц • 802.11a/n/ac: от 5,15 ГГц до 5,35 ГГц, от 5,725 ГГц до 5,825 ГГц

Скорость беспроводного соединения • 802.11а: до 54 Мбит/с

• 802.11g: до 54 Мбит/с

• 802.11п: до 300 Мбит/с • 802.11ас: до 867 Мбит/с

Плошадь покрытия • До 325 кв.м

Безопасность беспроводного соединения • WPA2/WPA3

Bec • 197 г

> Размеры (Д х Ш х В) • 92 х 92 х 92 мм

Питание • Адаптер питания: - Выход: 12 В постоянного тока 1 А

Максимальная потребляемая мощность • 8.55 BT

Температура • Рабочая: от 0 до 40 °С • Хранения: от -20 до 70 °C

Влажность • При эксплуатации: от 10% до 90% без конденсата

• При хранении: от 5% до 90% без конденсата

# ТЕХНИЧЕСКАЯ ПОДДЕРЖКА

Обновления программного обеспечения и локументация лоступны на Интернет-сайте D-Link. D-Link предоставляет бесплатную поддержку для клиентов в течение гарантийного срока. Клиенты могут обратиться в группу технической поддержки D-Link по телефону или через Интернет. Техническая поддержка компании D-Link работает в круглосуточном режиме ежедневно, кроме официальных праздничных дней. Звонок бесплатный по всей России. Техническая поддержка D-Link: 8-800-700-5465

Техническая поддержка через Интернет: http://www.dlink.ru; e-mail: support@dlink.ru Изготовитель: Д.Линк Корпорейшн, 11494, Тайвань, Тайбэй, Нэйху Дистрикт, Синху 3-Роуд, N 289 Уполномоченный представитель, импортер: ООО "Д.Линк Трейд", 390043, г. Рязань, пр. Шабулина, д.16, тел.: +7 (4912) 575-305

#### ОФИСЫ

| OTHEDI                                                                           |                                                                                       |                                                                               |                                               |
|----------------------------------------------------------------------------------|---------------------------------------------------------------------------------------|-------------------------------------------------------------------------------|-----------------------------------------------|
| Россия                                                                           | Беларусь                                                                              | Latvija                                                                       | Türkiye                                       |
| Москва, Графский переулок, 14                                                    | Мінск, пр-т Незалежнасці, 169                                                         | Rīga, Lielirbes iela 27                                                       | Uphill Towers Residence A/99                  |
| Тел. : +7 (495) 744-00-99                                                        | Тэл.: +375 (17) 218-13-65                                                             | Tel.: +371 (6) 761-87-03                                                      | Ataşehir /ISTANBUL                            |
| E-mail: mail@dlink.ru                                                            | E-mail: support@dlink.by                                                              | E-mail: info@dlink.lv                                                         | Tel: +90 (216) 492-99-99                      |
| Україна                                                                          | Казакстан                                                                             | Lietuva                                                                       | Email: info.tr@dlink.com.tr                   |
| Київ, вул. Межигірська, 87-А<br>Тел.: +38 (044) 545-64-40<br>E-mail: ua@dlink.ua | Алматы, Құрманғазы к-сі,143 үй<br>Тел.: +7 (727) 378-55-90<br>E-mail: almaty@dlink.ru | Vilnius, Žirmūnų 139-303<br>Tel.: +370 (5) 236-36-29<br>E-mail: info@dlink.lt | <b>ישראל</b><br>רח' המגשימים 20<br>קרית מטלון |
| Moldova                                                                          | Հայաստան                                                                              | Eesti                                                                         | פתח תקווה<br>072_2575555                      |
| Chisinau; str.C.Negruzzi-8                                                       | Երևան, Դավթաշեն 3-րդ                                                                  | E-mail: info@dlink.ee                                                         | support@dlink.co.il                           |
| Tel: +373 (22) 80-81-07                                                          | թաղամաս, 23/5                                                                         |                                                                               |                                               |
| E-mail:info@dlink.md                                                             | Հեռ. +374 (10) 39-86-67                                                               |                                                                               |                                               |
|                                                                                  | Էլ. փոստ՝ info@dlink.am                                                               |                                                                               |                                               |

# ПРАВИЛА И УСЛОВИЯ БЕЗОПАСНОЙ ЭКСПЛУАТАЦИИ

Внимательно прочитайте данный раздел перед установкой и подключением устройства. Убедитесь, что устройство, адаптер питания и кабели не имеют механических повреждений. Устройство должно быть использовано только по назначению, в соответствии с кратким руководством по установке. Устройство предназначено для эксплуатации в сухом, чистом, незапыленном и хорошо проветриваемом помещении с нормальной влажностью, в стороне от мошных источников тепла. Не используйте его на улице и в местах с повышенной влажностью. Не размещайте на устройстве посторонние предметы. Вентиляционные отверстия устройства должны быть открыты. Температура окружающей среды в непосредственной близости от устройства и внутри его корпуса должна быть в пределах от 0 до +40 °C. Используйте адаптер питания только из комплекта поставки устройства. Не включайте адаптер питания, если его корпус или кабель повреждены. Подключайте адаптер питания только к исправным розеткам с параметрами, указанными на адаптере питания. Не вскрывайте корпус устройства! Перед очисткой устройства от загрязнений и пыли отключите питание устройства. Удаляйте пыль с помошью влажной салфетки. Не используйте жидкие/аэрозольные очистители или магнитные/статические устройства для очистки. Избегайте попадания влаги в устройство и адаптер питания

Срок службы устройства - 2 года.

Гарантийный период исчисляется с момента приобретения устройства у официального дилера на территории России и стран СНГ и составляет один год. Вне зависимости от даты продажи гарантийный срок не может превышать 2 года с даты производства изделия, которая определяется по 6 (год) и 7 (месяц) цифрам серийного номера, указанного на наклейке с техническими данными

Год: С - 2012, D - 2013, E - 2014, F - 2015, G - 2016, H - 2017, I - 2018, J - 2019, 0 - 2020, 1 - 2021. Месяц: 1 - январь, 2 - февраль, ..., 9 - сентябрь, А - октябрь, В - ноябрь, С - декабрь.

При обнаружении неисправности устройства обратитесь в сервисный центр или группу технической поддержки D-Link.